People's Education Society's DR. AMBEDKAR COLLEGE OF COMMERCE AND ECONOMICS Wadala, Mumbai – 400 031.

## Instruction for filling the 12<sup>th</sup> (SYJC) Class Admission form Academic Year 2023 – 2024. STEP – 1

- 1) Student Should visit College website <u>www.ambedkarcollege.net</u>
- 2) Go to <u>Admission</u>. & Click here for SYJC Admission 2023-24)
- 3) For User Name use your <u>STUDENT ID</u> (7 Digit) which is mention on your FYJC admission fee receipt Right hand side top corner. For example student id is 2233445, then your user id will be <u>2233445@PESE.COM</u> and your password will be ADMIN (all capital letters).
- 4) If you can't login by the above pattern then Click on get User name & Password.
- 5) Enter your registered **MOBILE NUMBER**. (**MOBILE NUMBER** registered at the time of Class 11<sup>th</sup> Admission)
- 6) Login ID & Password will be send to your Registered Mobile Number
- 7) Make login using login id and password received to your **Mobile number**
- 8) Enter Old Password New Password Confirm Verify your Mobile number and email id Click on I Agree Click on Reset Password.
- 9) Login to your profile with new password.
- 10) Go to the link (<u>Online Registration</u>) fill the Admission form in details such as Personal Details Address Upload your Passport size latest photograph and Signature Upload document Aadhar Card, SSC Marksheet, 11<sup>th</sup> Admission Fee Receipt and FYJC Identity Card (Compulsory) Caste Certificate (Only for Reserve Category) (File size 200 kb) (Note In the PRN coloum student should enter their Student id which is mentioned on school leaving certificate)
- 11) Make payment of Rs. 150/- as a registration charges. After successful payment, click on go to home Click on Preview Tab Check all the field are correctly filled, if there is a mistake you can edit the form After verifying all the field click on Confirm Tab After clicking on confirm tab your admission form is successfully submitted to the college.
- 12) Take the printout of the online payment receipt on PRINT RECEIPT tab.
- 13) Take the printout of the SYJC admission form on PRINT APPLICATION tab.

## STEP - 2

## Instruction for Paying fee for the 12<sup>th</sup> (SYJC) Class Academic Year 2023 – 2024.

## Admission fee can be paid in Offline or Online mode.

- 1) Student Should visit <u>www.ambedkarcollege.net</u> website.
- 2) Go to **FEE PAYMENT LINK**. Link available In. Admission Link
- 3) Select Institute type College.
- 4) Enter your register mobile number
- 5) OTP will be send to your register mobile number.
- 6) Enter the OTP received at your mobile.
- 7) After entering OTP your profile will be display along with your name and photo.
- 8) After verifying your profile, go to **<u>PAY NOW</u>**.
- 9) Select the payment mode such as Credit Card / Debit Card (ATM) / Internet Banking / UPI PhonePe, Google Pay, Paytm, etc.
- 10) After successfully completion of fee, go to Payment history, select DETAILED RECEIPT, If print is not available at this link check your email id for the detailed receipt. Take printout of the receipt and preserve it with you for the future process.
- 11) After generating detailed receipt you are admitted for the 12<sup>th</sup> (SYJC) Class for the Academic year 2023 2024.